## PASSO A PASSO PARA CONSULTAS DE NORMAS DA ABNT

#### Passo 1: Acessar o link http://biblioteca.ifpa.edu.br/

Passo 2: Clicar no ícone do sistema da Biblioteca, "Pergamum"

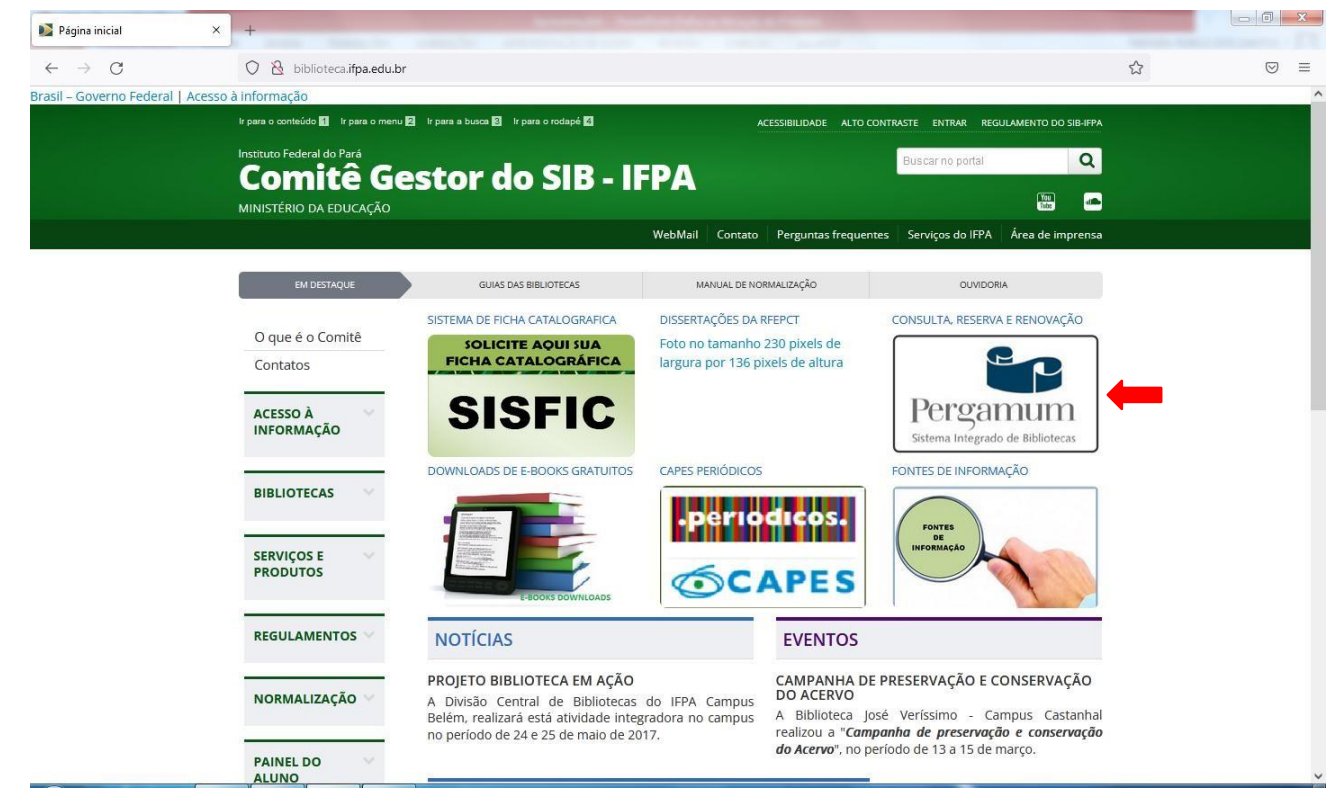

### Passo 3: Clicar em "Login"

| A S                                 | × +               |                                                                                                    |                                                                                                    |                      |                |
|-------------------------------------|-------------------|----------------------------------------------------------------------------------------------------|----------------------------------------------------------------------------------------------------|----------------------|----------------|
| → C                                 | O 🗞 www.perg      | gamum. i <b>fpa.edu.br</b> /pergamum/biblioteca/index.php                                                                                                    |                                                                                                    | ☆                    |                |
|                                     |                   | Q > Pergamum Mobile                                                                                                    | Meu Pergamum   Elogios, Sugestões, etc.   Sugestões para A                                                                                                    | quisições   Ajuda    | Alto contraste |
| INSTITUTO FEDERAL                   |                   | Niiminiiniiniiniiniiniiniiniiniiniiniinii                                                                                                    |                                                                                                    |                      | Login          |
| Pesquisa Geral                      |                   |                                                                                                    |                                                                                                    | Selecione outras     | pesquisas 🚿    |
| QI                                  |                   | Pesquisar                                                                                                    | Limpar                                                                                                    |                      |                |
| +++ Opções de consul                | ilta              |                                                                                                    |                                                                                                    |                      |                |
| Palavra   O Índi  Buscar port Livre | ice               | Ordenação: Título V                                                                                                    | Unidade de Informação: Todas                                                                                                    |                      | ~              |
| Registros por página: [             | 20 🗸              |                                                                                                    |                                                                                                    |                      |                |
|                                     |                   | Prezados usuários, sejam bem-vindos ac<br>1. A PESQUISA PODE SER: LIVRE, TÍ<br>2. CLIQUE NO TÍTULO DO LIVRO QUE LHE INTER<br>TEM EXEMPLA<br>3. VERIFIQUE SE TEM EXEMPLAR DISPONÍVEL<br>4. PARA RENOVAÇÕES, RESERVAS E LEVANTAI<br>LOGIN E SEI | o Sistema de Bibliotecas do IFPA.<br>TULO, AUTOR OU ASSUNTO.<br>RESSA, VERIFIQUE EM QUAL BIBLIOTECA<br>RRES.<br>PARA EMPRÉSTIMO E/OU CONSULTA.<br>MENTO BIBLIOGRÀFICO ACESSE COM<br>NHA |                      |                |
|                                     |                   | ATENÇÃO<br>Compareça a sua biblioteca para                                                                                                    | )!<br>a renovar seu cadastro!                                                                                                    |                      |                |
| rgamum                              | Pergamum          | Vitania Pergamum                                                                                                    |                                                                                                    |                      | Το             |
|                                     |                   | Idiomas: <u>Català</u>   <u>English</u>   <u>Español</u>   <u>Fr</u>                                                                                                    | rançais   Italiano   Português                                                                                                    |                      |                |
| 2022. Pergamum. Todos os dire       | eitos reservados. |                                                                                                    |                                                                                                    | Utilize um desses na | regadores: 💿 😂 |

**Passo 4:** Fazer login com número de matrícula/SIAPE e senha numérica (criada durante atualização cadastral na Biblioteca)

| 😂 IFP/     | × A                                                                                                    | +                |                                                                                                |                                                                                                    |                                                                                                    |                                   |                                                |                                       |
|------------|----------------------------------------------------------------------------------------------------|------------------|------------------------------------------------------------------------------------------------|----------------------------------------------------------------------------------------------------|----------------------------------------------------------------------------------------------------|-----------------------------------|------------------------------------------------|---------------------------------------|
| ~          | $\rightarrow$ C                                                                                                    | ○ & == o+ ww     | w.pergamum.i <b>fpa.edu.br</b> /pergamur                                                       | m/biblioteca/index.php                                                                                                    |                                                                                                    |                                   | ☆                                              | ⊚ ≡                                   |
|            | INSTITUTO FEDERAL                                                                                                    |                  |                                                                                                | O* Pergamum Mobile   1                                                                                                    | Neu Pergamum   Elogios, Sugestões                                                                                                    | s, etc.   Sugestões para Aquisiçõ | Ses   Ajuda                                    | Alto contraste                        |
|            | Pesquisa Geral<br>Digite o termo p<br>Digite o termo p<br>Palavra   O findice<br>Buscar por; Livre<br>Registros por página; 22 | v                | Ordenação: Titulo<br>Ano de publicação:                                                        | Pesquisar Lim                                                                                                    | par                                                                                                    | Matricula: 202200012<br>Senha:    | 3<br>Códiac<br>vscleg                          |                                       |
|            |                                                                                                    |                  | Prezados usuário<br>1. A PESQ<br>2. CLIQUE NO TÍTULO<br>3. VERIFIQUE SE TE<br>4. PARA RENOVAÇÕ | is, sejam bem-vindos ao Sie<br>UISA PODE SER: LURE, TTIULE<br>DO LUIXO QUE LHE INTERESS<br>TEM EXEMPLARES<br>MEXEMPLARES<br>EXEMPLAR DISPONIVEL PAR<br>DES, RESERVAS E LEVANTAMEN<br>LOGIN E SENHA<br>ATENÇÃO:<br>pareça a sua biblioteca para ren | otema de Bibliotecas do IFP/<br>), AUTOR OU ASSUNTO.<br>A, VERTFQUE EM QUAL BIBLIOT<br>E AMPRÉSTIMO E/OU CONSULT<br>FO BIBLIOGRÀFICO ACESSE CON<br>ovar seu cadastro! | Esqueci m<br>A.<br>ECA<br>A.<br>M | <u>nha sanhai</u>                              |                                       |
| <b>C</b> P | Meu<br>Iergamum                                                                                                    | Rede<br>Pergamum | <b>VELOCAP</b><br>Internet water                                                               | 🔐 Pergamum                                                                                                    |                                                                                                    |                                   |                                                | Ταρο                                  |
|            |                                                                                                    |                  | Idiomas: 🧕                                                                                     | Català   English   Español   Françai                                                                                                    | s   <u>Italiano</u>   Português                                                                                                    |                                   |                                                |                                       |
| © 2000     | - 2022. Pergamum. Todos os direito:                                                                                            | s reservados.    |                                                                                                |                                                                                                    |                                                                                                    |                                   | Utilize um desses nave<br>Visite . https://www | egadores: 💿 🔮 🨂<br>.pergamum.pucpr.br |

**Passo 5:** Após realizar o login, digitar no campo "pesquisa" a norma desejada e pesquisar.

|                                   |                                                                 | Δ.                                                                      |                    |
|-----------------------------------|-----------------------------------------------------------------|-------------------------------------------------------------------------|--------------------|
| ⇒ C U № ™                         | .ww.pergamum.i <b>fpa.edu.br</b> /pergamum/biblioteca/index.php | ជ                                                                       |                    |
|                                   | Q * Pergamum Mobile                                             | Meu Pergamum   Elogios, Sugestões, etc.   Sugestões para Aquisições   4 | Alto contras       |
| INSTITUTO FEDERAL                 | 4                                                               |                                                                         | - (X) Logout       |
|                                   |                                                                 | - Salacion                                                              | a outrac nocquicac |
| Pesquisa Geral                    |                                                                 | Serection                                                               | - ourus pesquisus  |
| Q NBR 10582                       | Pesquisar                                                       | Limpar                                                                  |                    |
| +++ Opções de consulta            |                                                                 |                                                                         |                    |
| Palavra        Índice             | Ordenação: Título V                                             | Unidade de Informação: Todas                                            | ~                  |
| Buscar por: Livre V               | Ano de publicação:                                              | Tipo de obra: Todas                                                     | *                  |
|                                   |                                                                 |                                                                         |                    |
| efinar sua busca 🥂 🦳 Resultados " | Cesta Pesquisa Target GEDWeb                                    |                                                                         |                    |
| Unidade de Informação             | Não existe registro                                             | o cadastrado com o(s) filtro(s) utilizado(s).                           |                    |
| Tipo de obra                      | Sugest                                                          | ão: Pesquise nas outras guias                                           |                    |
| npo de obra                       |                                                                 |                                                                         |                    |
| Data de publicação                |                                                                 |                                                                         |                    |
| Somente com                       |                                                                 |                                                                         |                    |
| Autores                           |                                                                 |                                                                         |                    |
| Accustor                          |                                                                 |                                                                         |                    |
| ASSUITOS                          |                                                                 |                                                                         |                    |
| rgamum e Rede                     | <b>EXAMP</b><br>Inclusion modulation                            |                                                                         |                    |
|                                   |                                                                 |                                                                         |                    |
|                                   | Idiomas: <u>Català   English   Español   Fra</u>                | nçais   Italiano   Português                                            |                    |

**Passo 6:** Clicar em "Pesquisa Target GEDWeb" para ver o resultado da busca, e clicar sobre a norma para abrir o arquivo.

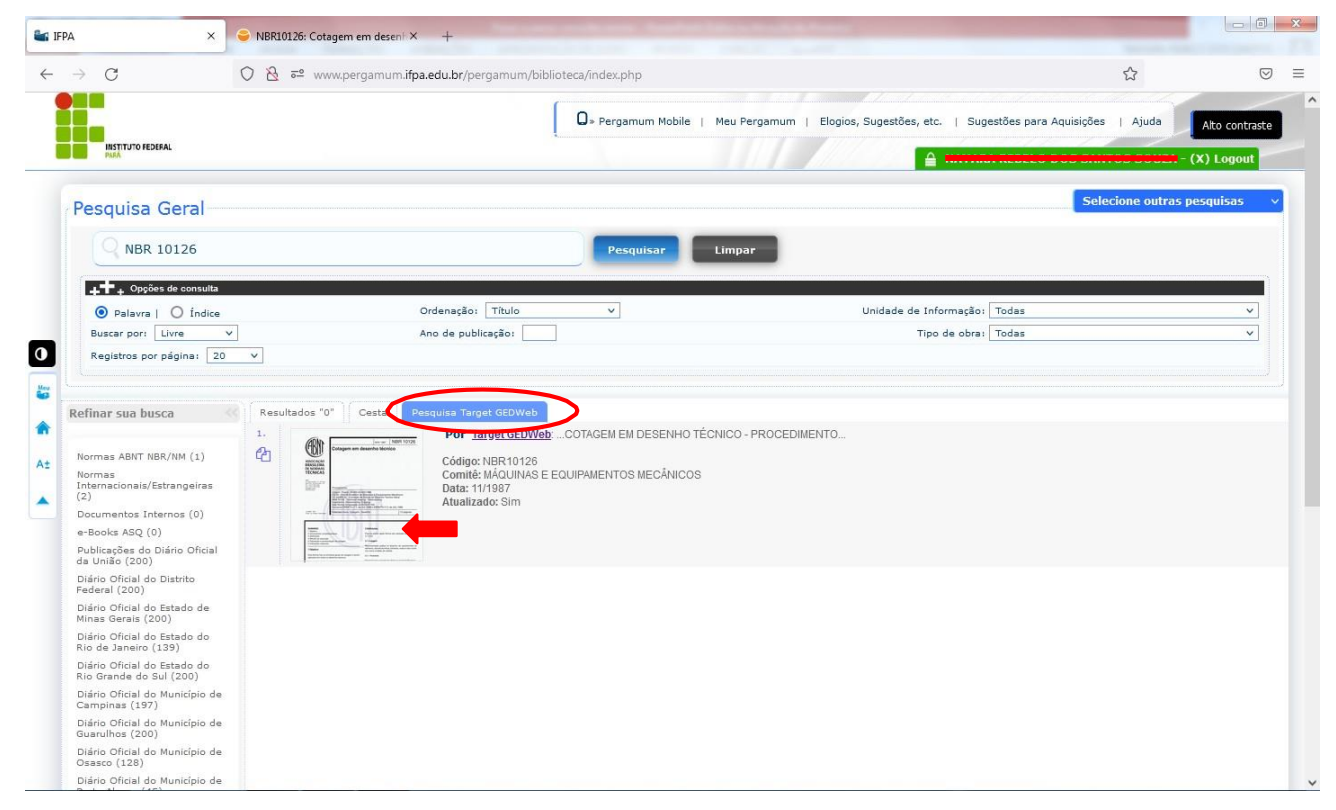

### Passo 7: O arquivo está disponível para consulta.

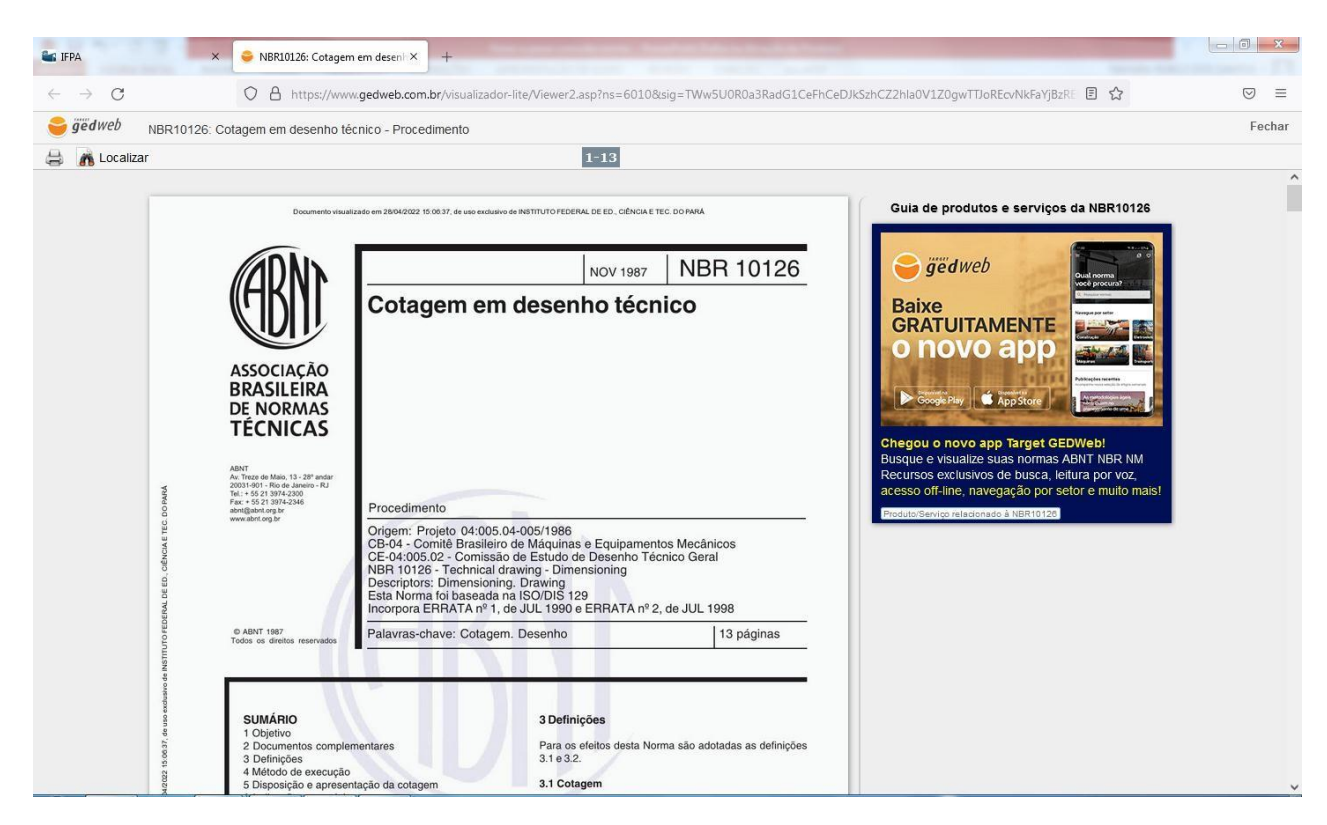

# PARA IMPRIMIR OU FAZER DOWNLOAD DA NORMA (para servidores do IFPA)

## Passo 8: Clicar para imprimir e depois "Imprimir Intervalo"

| 🛀 IFPA                          | × 😂 NBR10126: Cotagem em deseni × +                                                                                                    | en une resta era fastische utrukte fann                                                                                                    |                                            |        |
|---------------------------------|----------------------------------------------------------------------------------------------------|----------------------------------------------------------------------------------------------------|--------------------------------------------|--------|
| $\leftrightarrow \rightarrow G$ | A https://www.gedweb.com.br/visualizad                                                                                                    | or-lite/Viewer2.asp?ns=6010&sig=TWw5U0R0a3RadG1CeFhCeD                                                                                                    | JKSzhCZ2hla0V1Z0gwTTJoREcvNkFaYjBzR 🗉 😭    | ⊚ ≡    |
| gëdweb NBR10'                   | 126: Cotagem em desenho técnico - Procedimento                                                                                                    |                                                                                                    |                                            | Fechar |
| 😂 🖍 Localizar                   |                                                                                                    | 1-13                                                                                                    |                                            |        |
|                                 | <section-header><section-header><section-header><section-header><section-header><section-header></section-header></section-header></section-header></section-header></section-header></section-header> | ANDER 10126<br>ATTENDATION OF THE DOMAGE<br>THE DATE OF THE DOMAGE THE DOMAGE<br>ATTENDATION OF THE DOMAGE THE DOMAGE<br>ATTENDATION OF THE DOMAGE AND AND AND AND AND AND AND AND AND AND | <image/> <section-header></section-header> |        |

## Passo 9: Criar cadastro no sistema.

|                                                                                                    |     |        |                                                                                                    |                                                                                                    |                             | +                                         | × +                                                               | 🔒 Target GEDWeb           | 📽 IFPA 🛛 🗙                 |
|----------------------------------------------------------------------------------------------------|-----|--------|----------------------------------------------------------------------------------------------------|----------------------------------------------------------------------------------------------------|-----------------------------|-------------------------------------------|-------------------------------------------------------------------|---------------------------|----------------------------|
|                                                                                                    | ⊚ ≡ | ය<br>ර |                                                                                                    | e_login1.asp?norma_sequencial=6010                                                                                                    | asp/visualizador_lit        | /aplicacao/usuario/a                      | dweb.com.br/ap                                                    | O A https://www.gedw      | $\leftarrow \rightarrow G$ |
| LOGIN DE ACESSO     E-Mail   Senha        Esqueci minha senha     Enviar     Na tem cadasto no sistema? Clique Aqui                                                                                                    |     |        |                                                                                                    | Ret                                                                                                    | - Alt                       | (25)                                      | veb                                                               | <b>⊖</b> ġëdw             |                            |
| LOGIN DE ACESSO  E-Mail Senha Esqueci minha senha ENVIAR Não tem cadastro no sistema? Clique Aqui                                                                                                    |     |        | Traduzir para: 🚫 🕅                                                                                                    |                                                                                                    |                             |                                           |                                                                   | INSTITUTO<br>FDRAL<br>Pag |                            |
| E-Mail Senha Esquect minha senha EnviAR Não tem cadastro no sistema? Clique Aqui                                                                                                    |     |        |                                                                                                    |                                                                                                    | ESSO                        | LOGIN DE ACE                              |                                                                   |                           |                            |
| Senha<br>Esqueci minha senha<br>ENVIAR<br>Não tem cadastro no sistema? Clique Aqui                                                                                                    |     |        |                                                                                                    |                                                                                                    |                             | E-Mail                                    |                                                                   |                           |                            |
| ENVIAR<br>Não tem cadastro no sistema? Clique Aqui                                                                                                    |     |        |                                                                                                    |                                                                                                    |                             | Senha                                     |                                                                   |                           |                            |
| ENVIAR<br>Não tem cadastro no sistema? Clique Aqui                                                                                                    |     |        |                                                                                                    |                                                                                                    | ina senna                   | Esqueci min                               |                                                                   |                           |                            |
| Não tem cadastro no sistema? Clique Aqui                                                                                                    |     |        |                                                                                                    | INVIAR                                                                                                    |                             |                                           |                                                                   |                           |                            |
|                                                                                                    |     |        |                                                                                                    | Olique Aqui                                                                                                    | dastro no sistema? <u>C</u> | Não tem cao                               |                                                                   |                           |                            |
|                                                                                                    |     |        |                                                                                                    |                                                                                                    |                             |                                           |                                                                   |                           |                            |
| Sistema atualizado em 28/04/2022 15:04:07         Copyright © 1994-2022 Target Engenharia e Consultoria Ltda         COPPL: 00:00:028/001-29: Todos es direitos reservados:         Aux LIDADE         CERTIFICADO         CERTIFICADO |     |        | 94:07<br>ria e Consultoria Ltda<br>ireitos reservados.<br>njunto 1501 - São Paulo - SP<br>25:5565 Ramal 881<br>9taroet.com.br | Sistema atualizado em 28/04/2022 15:<br>Copyright © 1994-2022 Target Engenha<br>CMPJ: 00.000 028/0001-29 Todos os o<br>Avenida das Nações Unidas, 18801 Cc<br>CEP 04/95-000 - Brasil - Tal: [55] 11 5:<br>Skype: suporte target E-mail: <u>ouvidoria</u> / | <b>O</b><br>Target          | A COM<br>E M A<br>AO DA<br>DA DE<br>ICADO | EMPRESA CO<br>S I S T E M<br>DE GESTÃO I<br>QUALIDAD<br>CERTIFICA | 🤤 ğëdweb                  |                            |

Passo 10: Preencher os campos e utilizar e-mail com o domínio @ifpa.edu.br.

| 📽 IFPA 🛛 🗙 🤞                        | Target GEDWeb × +                                                                                                    |                    |
|-------------------------------------|----------------------------------------------------------------------------------------------------|--------------------|
| $\leftarrow \rightarrow \mathbf{G}$ | https://www.gedweb.com.br/aplicacao/usuario/asp/usuarioNovo.asp?email=railene.martins@ifpa.edu.br                                    | Ē☆ ♡ ≡             |
|                                     | ⊖ğëdweb (25)                                                                                                    |                    |
|                                     |                                                                                                    | Traduzir para: 💽 🕅 |
|                                     | Nettorio<br><sup>960</sup>                                                                                                    | PERVISOR           |
|                                     | CADASTRO DE USUÁRIO                                                                                                    |                    |
|                                     | Nome Completo       E-Mail       aaaaaa.aaaa@ifpa edu.br       Departamento/Sigla       Centro de Custo       Telefone       Celular |                    |
|                                     | HOME MINHA BIBLIOTECA MEU PERFIL MEU CARRINHO AJUDĂ SAIR                                                                             | * TOPO             |

Passo 11: Verificar informações de login no e-mail e voltar para página de acesso.

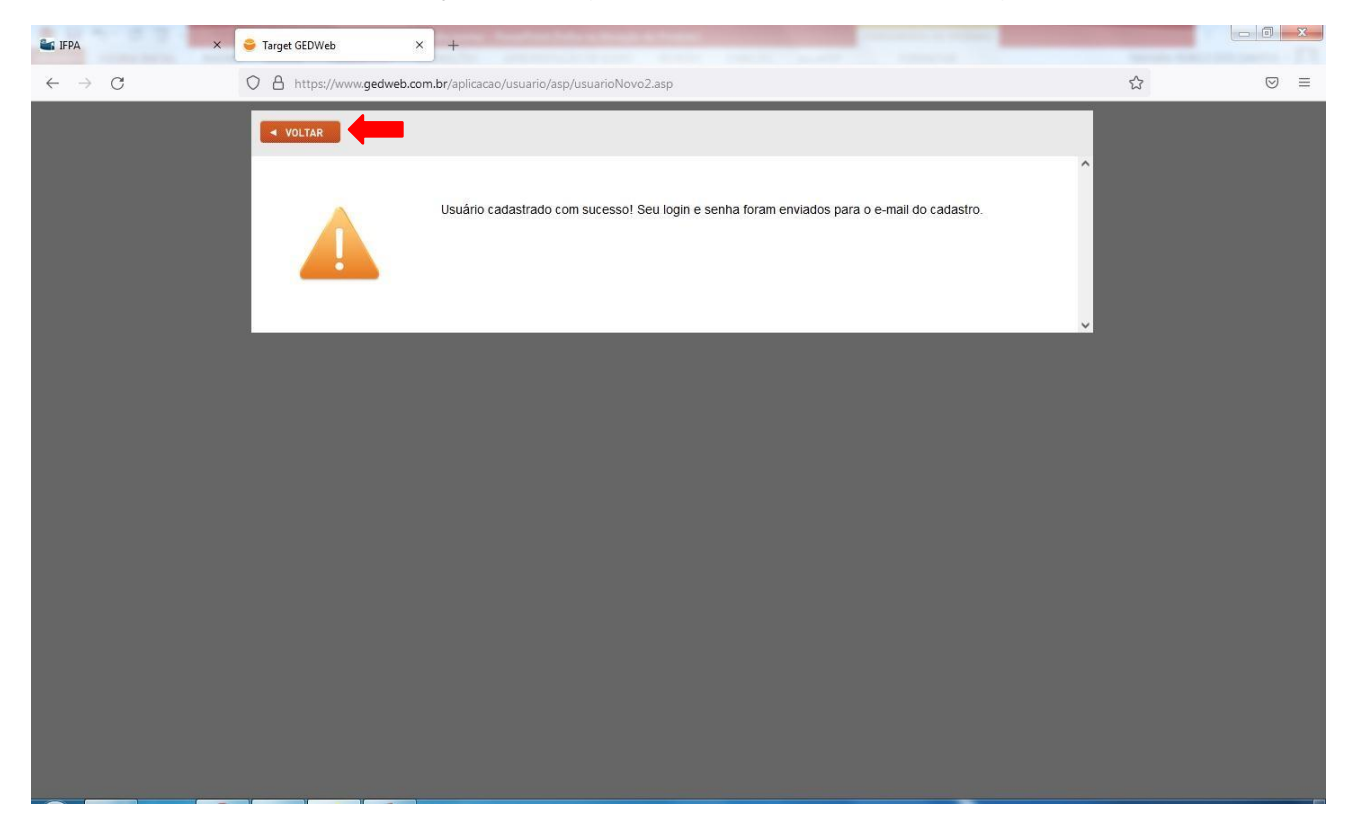

Passo 12: Fazer login utilizando o e-mail cadastrado e senha, recebida por e-mail.

| 📽 IFPA 🛛 🕹 Target GEDWeb    | × +                                                                                                    |   |     |
|-----------------------------|----------------------------------------------------------------------------------------------------|---|-----|
| ← → C O A https://w         | ww.gedweb.com.br/aplicacao/usuario/asp/visualizador_lite_login1.asp?norma_sequencial=6010                                                                                                    | ☆ | ⊚ ≡ |
| ë ⊝                         | redweb (25)                                                                                                    |   |     |
| NSTITUTO<br>POTOAL<br>POTOA | Traduzir para: 🐼 🕅                                                                                                    |   |     |
|                             | LOGIN DE ACESSO                                                                                                    |   |     |
|                             | E-Mail                                                                                                    |   |     |
|                             | Senha<br>Esqueci minha senha                                                                                                    |   |     |
|                             | ENVIAR                                                                                                    |   |     |
|                             | Não tem cadastro no sistema? <u>Clíque Aqui</u>                                                                                                    |   |     |
| 😝 ğed                       | Impression       Sistema atualizado em 28/04/2022 15:04:07         Copyright © 1994-2022 Target Engenharia e Consultoria Ltda       Copyright © 1994-2022 Target Engenharia e Consultoria Ltda         QUALIDADE       Target       Target         CEP 04796-000 - Drasil - Tel. (55) 11 5525.6566 Ramal 881       Skype: suporte.larget E-mail: <u>outdoria@target.com.br</u> |   |     |

Passo 13: Após o login o arquivo estará disponível para download e impressão.

| in If        | PA ×                           | 🔶 Arquivo EXPRESSAMENTE para 🗙        | +                                                                                                    |            |
|--------------|--------------------------------|---------------------------------------|----------------------------------------------------------------------------------------------------|------------|
| $\leftarrow$ | $\rightarrow$ G                | O A https://www.gedweb.com            | .br/visualizador-lite/Printer3.asp?ns=6010&sig=ZWk4c3NCSjYySWhHZlgwaVhpTEVpRFdYWEV1azd2UXh2VXFjeHRRVmhzZU 🏠                                                                                                    |            |
|              | $\uparrow  \downarrow$ 1 de 13 |                                       | - + Zoom automático 🗸                                                                                                    | @ @ D ∥ >> |
|              |                                | O ABNT 1927<br>Todos os direitos rest | NOV 1987       NBR 10126         NOV 1987       NBR 10126         Cotagem em desenho técnico         Procedimento         Norres Projeto 04:005.04-005/1986         Co4:00.02         Coference Projeto 04:005.04-005/1986         Co4:00.02         Drigem: Projeto 04:005.04-005/1986         Co4:00.02         Drigem: Projeto 04:005.04-005/1986         Co4:00.02         Drigem: Projeto 04:005.04-005/1986         Co4:00.02         Sta Norma foi baseada na ISO/DIS 129         Incorpora ERRATA nº 1, de JUL 1990 e ERRATA nº 2, de JUL 1998         Palavras-chave: Cotagem. Desenho         Incorpora ERRATA nº 1, de JUL 1990 e ERRATA nº 2, de JUL 1998 |            |

## PARA IMPRIMIR OU FAZER DOWNLOAD DA NORMA (para alunos do IFPA)

**Passo 14:** Após finalizar o cadastro, aparecerá essa tela. O cadastro irá para análise, e quando for aprovado, deverá aguardar o envio (aprovação em 1 dia útil), por e-mail, da senha de acesso.

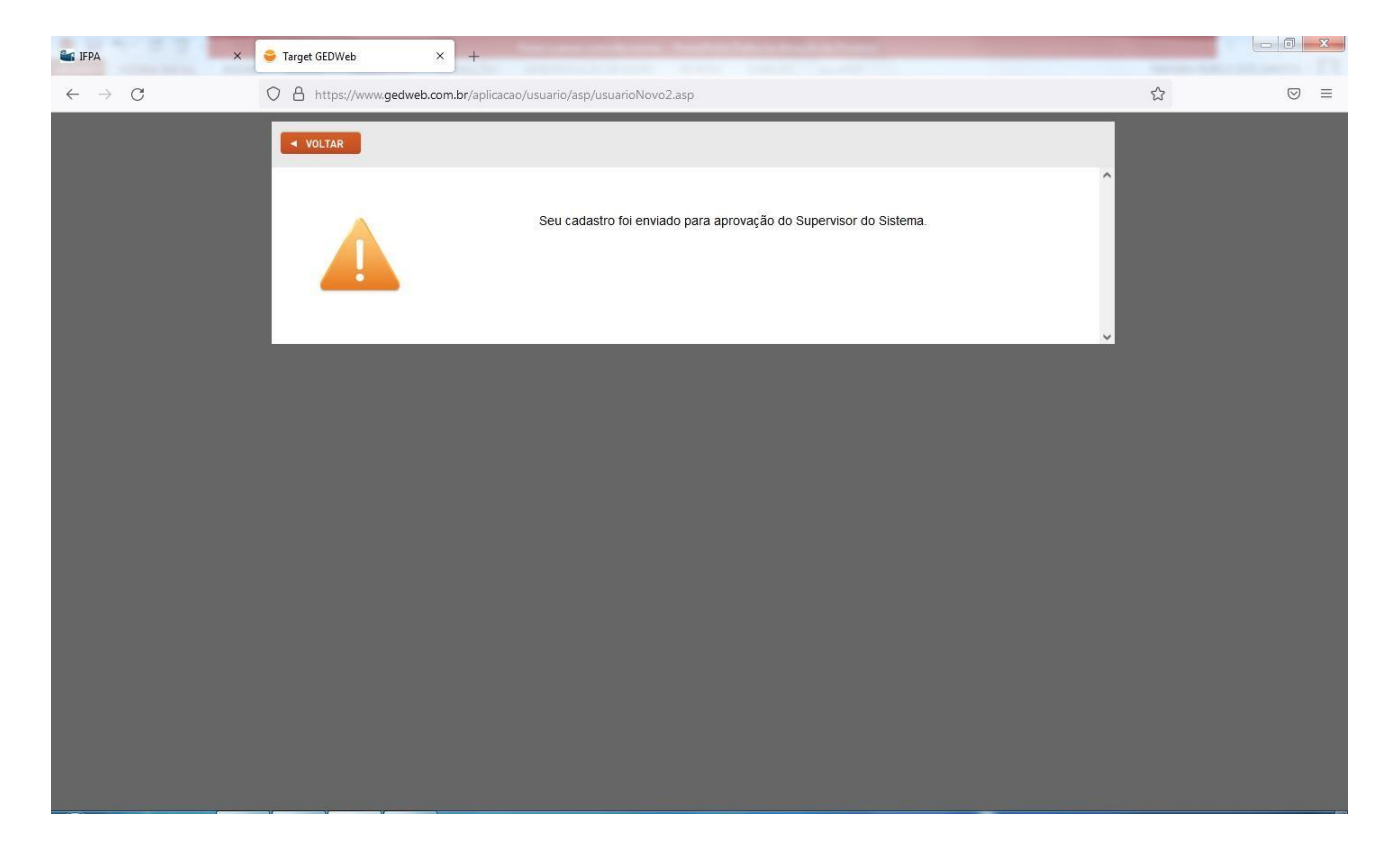

Passo 15: Fazer login utilizando o e-mail cadastrado e senha, recebida por e-mail.

| 📽 IFPA 🛛 🗙 🤤 Target GEDWeb | × +                                                                                                    |       |
|----------------------------|----------------------------------------------------------------------------------------------------|-------|
| ← → C O A https://www.ge   | dweb.com.br/aplicacao/usuario/asp/visualizador_lite_login1.asp?norma_sequencial=6010                                                                                                    | ☆ ♡ ≡ |
| 😁 jjëd                     | web (25)                                                                                                    |       |
| "NEIVILO                   | Traduzir para: 🐼                                                                                                    |       |
|                            | LOGIN DE ACESSO                                                                                                    |       |
|                            | E-Mail                                                                                                    |       |
|                            | Senna<br>Esqueci minha senha                                                                                                    |       |
|                            | ENVIAR                                                                                                    |       |
|                            | Não tem cadastro no sistema? Cilique Agui                                                                                                    |       |
|                            | EMPRE SA COM Sistema atualizado em 28/04/2022 15:04:07                                                                                                    |       |
| 🤤 ğëdwe                    | b siste H A<br>de destrá de A<br>au ALIDADE<br>CERTIFICADO<br>CERTIFICADO<br>CE |       |

Passo 16: Após o login o arquivo estará disponível para download e impressão.

| 📽 IFPA 🛛 🗙 🤤 Arqu                                   | uivo EXPRESSAMENTE para × +                                                                                                    | The same produces. And and the second data                                                                                                    |           |
|-----------------------------------------------------|----------------------------------------------------------------------------------------------------|----------------------------------------------------------------------------------------------------|-----------|
| ← → C O B                                           | https://www.gedweb.com.br/visual                                                                                                    | zador-lite/Printer3.asp?ns=6010&sig=ZWk4c3NCSjYySWhHZlgwaVhpTEVpRFdYWEV1azd2UXh2VXFjeHRRVmhzZU 🛱                                                                                                    |           |
| ①     ↑ ↓     1 de13                                |                                                                                                    | - + Zoom automático 👻                                                                                                    | ñ 🖶 🖸 🔳 » |
| de INSTITUTO FEDERAL DE ED., CIÊNCIA E TEC. DO PARÁ | <image/> <section-header><section-header><section-header><section-header><section-header><section-header><section-header></section-header></section-header></section-header></section-header></section-header></section-header></section-header> | NOV 1987       NBR 10126         Cotagem em desenho técnico         Procedimento         Origem: Projeto 04:005.04-005/1986         CB-04 - Comité Brasileiro de Máquinas e Equipamentos Mecânicos         C4:00:05.02 - Comisão de Estudo de Desenho Técnico Geral         NBR 10126 - Technical drawing - Dimensioning         Descriptors: Dimensioning, Drawing         Esta Norma foi baseada na ISO/DIS 129         Incorpora ERRATA nº 1, de JUL 1990 e ERRATA nº 2, de JUL 1998         Palavras-chave: Cotagem, Desenho |           |